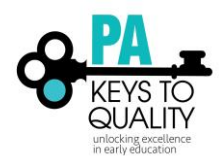

This document is divided into two sections. The first section pertains to the Self-Assessment, which should be completed before moving on to the Professional Development Plan. The second section pertains to the Professional Development Plan.

For a complete guide to the Pennsylvania Core Knowledge Competencies and the Pennsylvania Big Ideas Framework for Early Childhood & School-Age Professionals, click <u>here</u>.

## **SECTION 1: PD Self-Assessment**

Complete the **Self-Assessment** by following the steps below. Once the **Self-Assessment** is complete, the **Professional Development Plan** may be completed.

1. Click on the **PD Self-Assessment tab** located on your home screen (Profile) of the PD Registry.

| ſ | My Individual Profile |          |           |            |       |              |            |                    |         |
|---|-----------------------|----------|-----------|------------|-------|--------------|------------|--------------------|---------|
|   | Summary               | Personal | Education | Employment | My PD | Professional | Instructor | PD Self-Assessment | Reports |

2. If you are a **Director/Administrator**, click on the **plus (+) sign** beside the Big Ideas Framework for **Directors/Administrators**.

If you are a **Practitioner**, click on the **plus (+) sign** beside the Big Ideas for Practitioners.

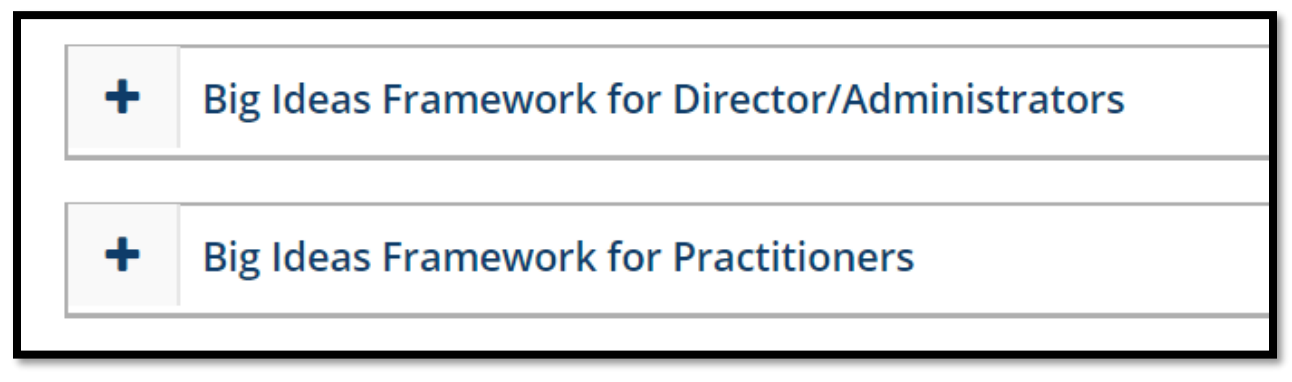

3. Click on the **Start tab** to the right of each Knowledge Area, beginning with Child Growth and Development.

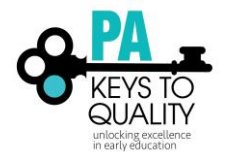

| Self-Assessment                          | Date Completed | Result |       |
|------------------------------------------|----------------|--------|-------|
| Child Growth and Development (K1)        |                |        | Start |
| Curriculum and Learning Experiences (K2) |                |        | Start |
| Families, Schools, and Communities (K3)  |                |        | Start |
| Assessment (K4)                          |                |        | Start |
| Communication (K5)                       |                |        | Start |
| Professionalism and Leadership (K6)      |                |        | Start |
| Health, Safety, and Nutrition (K7)       |                |        | Start |

## 4. Answer each Essential Question listed within the Knowledge Area.

| Self-Assessment of Knowledge Child Growth and Development (K1)                                                                                               | $\times$ |
|----------------------------------------------------------------------------------------------------|----------|
|                                                                                                    |          |
| ESSENTIAL QUESTIONS FOR DISCUSSION:                                                                                                    |          |
| 1. To what degree can I name, describe, and compare the theories and domains of child development and the importance of brain development in young children? |          |
| O Beginning Knowledge                                                                                                    |          |
| O Implements Knowledge/Content                                                                                                    |          |
| Analyzes/Evaluates Content                                                                                                    |          |
| O Teaches/Instructs Others on Content                                                                                                    |          |
| 2. What is my knowledge of how children develop in constantly changing environments?                                                                         |          |
| O Beginning Knowledge                                                                                                    |          |
| O Implements Knowledge/Content                                                                                                    |          |
| Analyzes/Evaluates Content                                                                                                    |          |
| O Teaches/Instructs Others on Content                                                                                                    |          |

5. Once all questions are answered within each Knowledge Area, click Submit Assessment.

Submit Assessment

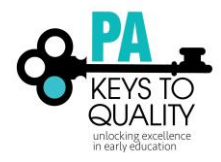

- 6. Once a Self-Assessment is submitted for each Knowledge Area, a date of completion will show under the Date Completed column.
- 7. To view the Summary of the Self-Assessment, click on the **Reports** tab on the home screen (Profile).

| My Individual Profile |          |           |            |       |              |            |                    |         |  |
|-----------------------|----------|-----------|------------|-------|--------------|------------|--------------------|---------|--|
| Summary               | Personal | Education | Employment | My PD | Professional | Instructor | PD Self-Assessment | Reports |  |
|                       |          |           |            |       |              |            |                    |         |  |

8. Click on The Big Ideas Framework Definitions and Results Report.

| <u>The Big Ideas Framework</u><br><u>Definitions and Results Report</u>                                                  |
|----------------------------------------------------------------------------------------------------|
| The report provides results from the<br>Big Ideas Self-Assessment to be used<br>for professional development<br>planning |

9. On this report, you will see each Knowledge Area and your results of the selfassessment. There are no right or wrong results. Each result informs you of where most of your answers were categorized (Beginning Knowledge, Implements Knowledge, Analyzes Content, and Teaches others in content) and can help you plan for future professional development.

\*The completion date will be listed beside each Knowledge Area and should be updated yearly.

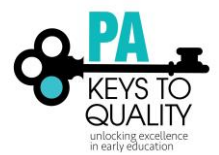

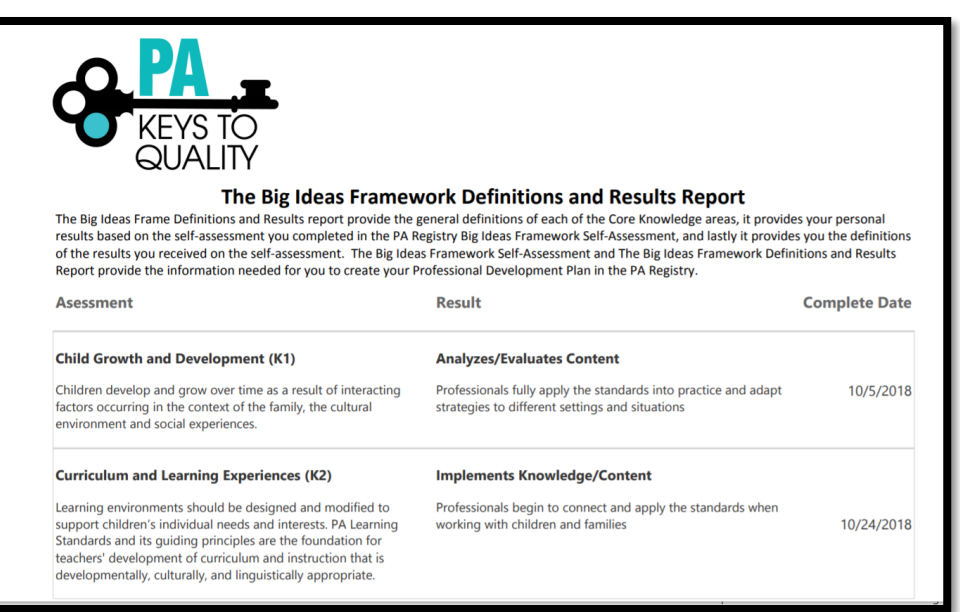

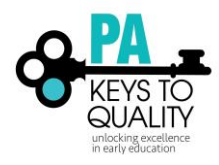

## Section 2: Professional Development Plan

1. To access the Professional Development Plan, click on **Professional Development Plan** on the left, black menu of your home screen (Profile).

| ٩              | My In                                                | My Individual Profile                                                                                                    |  |  |  |  |  |  |  |  |  |  |
|----------------|------------------------------------------------------|----------------------------------------------------------------------------------------------------|--|--|--|--|--|--|--|--|--|--|
| ŧ              |                                                      |                                                                                                    |  |  |  |  |  |  |  |  |  |  |
|                | Summary                                              | Summary         Personal         Education         Employment         My PD         Professional         Instructor         PD Self-Assessment         Reports                    |  |  |  |  |  |  |  |  |  |  |
| 4111 0033 4111 | Welcon<br>Your user pr<br>profile belov<br>Your prof | Welcome,<br>Your user profile is currently open for editing. To have additional education and training verified, please update your<br>profile below.<br>Your profile is current. |  |  |  |  |  |  |  |  |  |  |
|                |                                                      |                                                                                                    |  |  |  |  |  |  |  |  |  |  |
|                | Invoices                                             |                                                                                                    |  |  |  |  |  |  |  |  |  |  |
| *              | Professional Development Plan                        |                                                                                                    |  |  |  |  |  |  |  |  |  |  |

2. Click on the **+Tasks** tab in the top right corner of the Professional Development Plan.

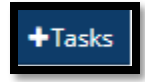

3. Complete the steps by writing a description of the goal, choosing a goal topic, goal category, and the action to complete the goal.

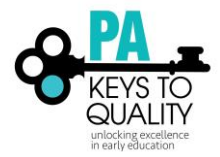

| + Tasks                        |             | ×                  |  |  |  |  |
|--------------------------------|-------------|--------------------|--|--|--|--|
| Description of Goal            |             |                    |  |  |  |  |
| Define What Needs to be Done   |             |                    |  |  |  |  |
| Maximum of 500 characters      |             | Required           |  |  |  |  |
| Goal Topic                     |             |                    |  |  |  |  |
| Select Category                |             | *                  |  |  |  |  |
| Goal Category                  |             | Required           |  |  |  |  |
| Select Goal                    |             | Ŧ                  |  |  |  |  |
| Action                         |             | Required           |  |  |  |  |
| Select Type                    |             | Ŧ                  |  |  |  |  |
|                                |             | Required           |  |  |  |  |
|                                | Save & Open | Save & Add Another |  |  |  |  |
| Saved Tasks                    |             | _                  |  |  |  |  |
| 1 No tasks have been added yet |             |                    |  |  |  |  |
|                                |             |                    |  |  |  |  |
| Cancel                         |             |                    |  |  |  |  |

4. Click the Save & Open tab.

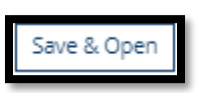

5. Add and expected date of completion and the intended Outcome, potential barriers and/or additional resources needed.

| Additional Task Details                                                                              |                                                                                                    |
|----------------------------------------------------------------------------------------------------|----------------------------------------------------------------------------------------------------|
| Expected date                                                                                        |                                                                                                    |
| Enter Expected Date                                                                                  |                                                                                                    |
| Intended Outcome, Potential Barriers, and/or Additional Resources needed Define the Intended Outcome |                                                                                                    |
| O Maximum of 500 characters                                                                          | li di la constante di la constante di la constante di la constante di la constante di la constante di la consta |

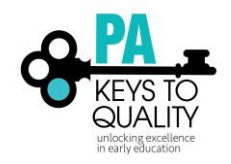

6. Click **Save Task**.

| Save Task |
|-----------|
|-----------|

7. Click the **X** in the top right of the screen to get to the main page of the Professional Development Plan.

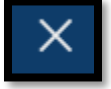

8. When the goal is complete, click on the **Manage** tab to the right of the goal.

| 莘 Filter Tasks    |                                  |                  |
|-------------------|----------------------------------|------------------|
| Search Tasks      |                                  |                  |
| 🖌 Open 🗌 Complete | d 🗌 Removed                      | Q Reset          |
|                   |                                  | 8                |
| _                 |                                  | Showing 1-3 of 3 |
|                   | Director Credential              | Complete         |
| 5<br>D            | Goal<br>Credentials/Certificates |                  |
|                   | Documents 🗿                      | Manage           |

9. Check the **Completed Box**.

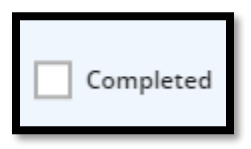

10. A pop-up box will be displayed asking, "Are you sure you want to mark this task complete?" Click **Yes**.

| (!)                                                |
|----------------------------------------------------|
| Complete Task?                                     |
| Are you sure you want to mark this task completed? |
| No Yes                                             |

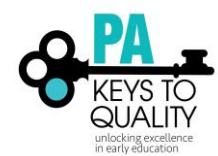

11. A Task Completed pop-up box will appear. Click **OK**.

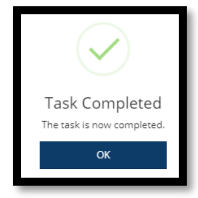

12. Add any **Task Documentation** that supports the completion of your goal. For example, a Director Credential Certificate. Please note this section is not required. If you obtain a certificate or degree, you will add them to the education tab of your profile.

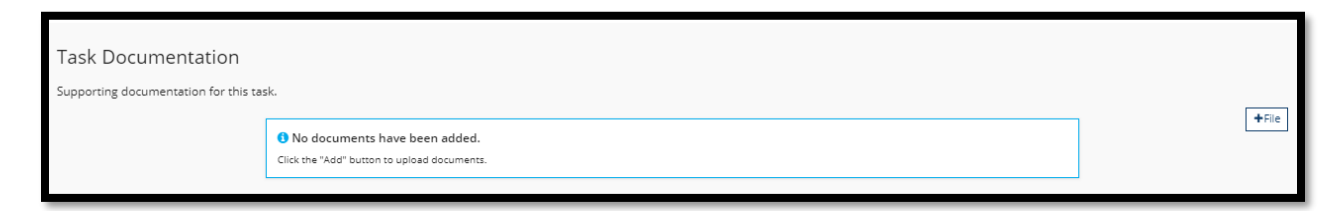

13. Click Save Task.

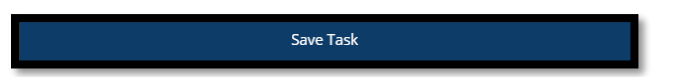

14. A Task Saved pop up will appear. Click Ok.

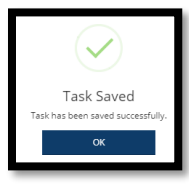

15. Click the X at the top right of the page.

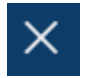

16. At any time, you can view which goals are open and still in progress or completed.

| 幸 Filter Tasks     |                        |                  |  |  |  |  |  |
|--------------------|------------------------|------------------|--|--|--|--|--|
| Search Tasks       |                        |                  |  |  |  |  |  |
| ✓ Open ✓ Completed | Open Completed Removed |                  |  |  |  |  |  |
|                    |                        | Showing 1-4 of 4 |  |  |  |  |  |
| Complete           | College Credits        | ✓ Complete       |  |  |  |  |  |
|                    | BDocuments 3           | Manage           |  |  |  |  |  |